# SPIS TREŚCI

| MECHANIKA GRY                         |    |
|---------------------------------------|----|
| Plik Readme                           | 50 |
| Instalacja                            | 50 |
| Sterowanie                            |    |
| Zapisywanie                           |    |
| Gra wieloosobowa (Online lub Offline) |    |
| Optymalizacja gry online              |    |

# PRZEWODNIK TURYSTYCZNY

| Heahea!                     |    |
|-----------------------------|----|
| Gdzie się zatrzymać?        |    |
| Hawaje i okolice            | 10 |
| Sposoby spędzania czasu     | 13 |
| Czas na przerwę             | 14 |
| Gdy prowadzisz (HUD)        | 15 |
| Potrzebujesz pojazdu?       | 17 |
| Twórcy gry                  | 18 |
| Wsparcie techniczne/klienta |    |

# TEST DZIVE

# PLIK README

Płyta DVD-ROM z grą Test Drive Unlimited zawiera plik Readme, który szczegółowo wyjaśnia zasady korzystania z niniejszego oprogramowania. Zawiera on również najświeższe informacje dotyczące gry. Zachęcamy do zapoznania się z tym dokumentem i skorzystania z dodatkowej wiedzy w nim zawartej, która znalazła się tam już po publikacji tej instrukcji obsługi. Aby otworzyć plik należy: kliknąć przycisk Start na pasku zadań Windows, kliknąć wszystkie programy / ATARI / Test Drive Unlimited / Dokumentacja / Readme.txt

# INSTALACJA

- 1. Uruchom system operacyjny Windows<sup>®</sup> 2000SP2/XP. Zamknij wszystkie inne działające aplikacje.
- 2. Włóż płytę instalacyjną DVD-ROM z grą Test Drive® Unlimited do napędu DVD.
- 3. Jeżeli włączone jest autouruchamianie, powinien pojawić się ekran tytułowy. Jeżeli autouruchamianie jest wyłączone lub instalacja nie rozpoczyna się samoczynnie, kliknij przycisk Start na pasku zadań Windows, a później Uruchom. Napisz D:\Setup i kliknij OK.

Uwaga: Jeżeli twój napęd DVD-ROM ma przypisaną inną literę niż D, należy oczywiście zastąpić ją odpowiadającą twojemu czytnikowi.

- Zastosuj się do informacji wyświetlanych na ekranie by dokończyć instalację Test Drive Unlimited. Instalacja wymaga podania klucza aktywacyjnego, który znajduje się na okładce instrukcji.
- Po zakończonej instalacji, kliknij przycisk Start na pasku zadań Windows i wybierz Programy / Atari / Test Drive Unlimited / Uruchom Test Drive Unlimited

Uwaga: Aby móc grać płyta z grą Test Drive® Unlimited musi pozostawać w napędzie DVD-ROM.

# Instalacja DirectX®

Test Drive<sup>®</sup> Unlimited wymaga do poprawnego funkcjonowania DirectX<sup>®</sup> 9.0c lub późniejszego. Jeżeli nie masz zainstalowanego DirectX<sup>®</sup> 9.0c lub późniejszego, kliknij "Yes" aby zaakceptować warunki umowy licencyjnej DirectX<sup>®</sup> 9.0c. Rozpocznie się automatyczna instalacja DirectX<sup>®</sup> 9.0c.

# STEROWANIE

Są to ustawienia domyślne. Możesz skonfigurować sterowanie inaczej, wybierając "Sterowanie" w opcjach głównego menu.

# Menu

| [Mysz oraz strzałki kierunkow | ve]Poruszanie się po menu               |
|-------------------------------|-----------------------------------------|
| ESC                           |                                         |
| Enter                         | Potwierdzenie                           |
| Klawisz cofania (Backspace)   | Wyjście/Cofnięcie/Anulowanie/Zamknięcie |

## Pojazd

| [Strzałka w dół]      |                                                        |
|-----------------------|--------------------------------------------------------|
| [Strzałka w górę]     | Przyspieszanie                                         |
| С                     |                                                        |
| V                     | Widok do tyłu                                          |
| [strzałki lewo/prawo] |                                                        |
| Klik+Mysz             | Patrzenie lewo/prawo                                   |
| Home                  | Reset Kamery/Patrzenia                                 |
| Η                     | Klakson                                                |
| Space                 | Bieg w górę                                            |
| Shift                 |                                                        |
| Alt                   | Bieg w dół                                             |
| Enter                 | Akcja/Mrygnięcie światłami                             |
| Ρ                     | Menu pauzy                                             |
| В                     | Powrót na drogę                                        |
| Prawy Shift           | Wychył do przodu (motor)                               |
| Prawy Ctrl            | Wychył do tyłu (motor)                                 |
| Μ                     | Мара                                                   |
| Τ                     | Czat                                                   |
| W                     | Otwarcie/zamknięcie okien                              |
| Ζ                     | Zmiana poziomu przybliżenia GPS                        |
| NUMPAD 4              | .Przewijanie menu dodatkowego (zobacz komendy poniżej) |

# **Dodatkowe menu**

# RADIO

| R                                   | Radio                               |
|-------------------------------------|-------------------------------------|
| NUMPAD +                            | Włączenie radia/Podgłośnienie       |
| NUMPAD                              | Przyciszenie/Wyłączenie radia       |
| NUMPAD 61 kliknięcie zmiana kanału, | 2 szybkie kliknięcia zmiana utworu. |

З

# TEST DZILE

# Stacje radiowe

Dla każdego profilu możesz stworzyć do 4 stacji radiowych. Główny folder musi się znajdować w miejscu przechowywania profilu gracza:

"Moje Dokumenty\Test Drive Unlimited\savegame\Nazwa\_Profilu\Radio".

Możesz w nim stworzyć do 4 folderów (nazwa folderu będzie nazwą stacji radiowej). W każdym z nich możesz edytować utwory twojej stacji radiowej. Dozwolone są cztery rodzaje plików:

- Pliki audio Mp3
- Playlisty M3U (plik musi zostać stworzony w tym folderze, nie będzie funkcjonował, jeżeli zostanie przeniesiony z innego miejsca)
- Skróty do plików audio MP3
- Skróty do playlist M3U
- Uwaga: Wszystkie pliki umieszczone w folderze twojego profilu zostaną skasowane wraz z usunięciem tegoż profilu.

### **ZESTAW POMIAROWY (CHRONOPACK)**

 K Uruchomienie zestawu pomiarowego (Chronopack) do dodatkowego sprawdzania osiągów.

#### **ASYSTA PROWADZENIA**

D Zmiana poziomu automatycznej kontroli trakcji.

#### **GRACZE W TRYBIE JAZDY SWOBODNEJ**

- F Wyświetl menu graczy w trybie jazdy dowolnej
- 6 Na nazwie gracza: zaproszenie gracza do grupy w trybie wolnej jazdy (dzięki temu nie zgubisz innego gracza).
- 6 Na funkcji izoluj: gdy gracze są już zgrupowani, ta funkcja izoluje ich od innych graczy online. W ten sposób, grupa nie spotyka innych graczy.

## MODYFIKACJA PARAMETRÓW STEROWANIA:

Aby skonfigurować kierownicę, przejdź do menu opcji i zaznacz "Kierownica". Następnie wybierz "sterowanie" i kliknij komendę, którą chciałbyś zmienić. **UWAGA:** Gdy zmieniasz ustawienia, kierownica musi się znajdować w pozycji neutralnej.

Ч.

# ZAPISYWANIE

Test Drive Unlimited wyposażony jest w funkcję automatycznego zapisywania stanu gry. Za każdym razem, gdy następuje zmiana twoich postępów w grze, jej stan zostaje zapisany.

# **GRA WIELOOSOBOWA**

# **Online lub Offline...**

Zależnie od tego czy jesteś w trybie "Online" gry wieloosobowej czy "offline" gry dla jednego gracza, zmieniają się niektóre, dostępne dla ciebie rodzaje rozgrywki. Klub, zajazd i tryby wieloosobowe dostępne są jedynie, gdy jesteś online.

Najpopularniejsze własne wyzwania są dostępne dla wszystkich graczy w trybie wieloosobowym.

W trybie dla jednego gracza, spotykasz przeciwników dokładnie tak samo, jak w trybie online, z tym że są to "boty" kontrolowane przez komputer.

# **OPTYMALIZACJA GRY ONLINE**

**Bezpośrednie wyzwanie:** występuje kiedy zostaniesz wyzwany przez konkretną osobę (lub gdy ty wyzwiesz kogoś). Jeżeli jesteś zgrupowany z innymi graczami, oni również biorą udział w wyzwaniu (do 8 graczy). Oznacza to, że ty decydujesz, kto wchodzi do gry.

Wyzwanie wieloosobowe: jeżeli to ty stworzyłeś sesję, możesz wyrzucić każdego z lobby gry przed rozpoczęciem wyścigu. Możesz również decydować, kto do lobby wchodzi.

**Swobodna jazda:** jeżeli chcesz kontrolować sytuację, zgrupuj do 7 znajomych i jeździjcie razem. Nie możesz nikogo wyrzucić z trybu jazdy swobodnej – ale możesz go wyciszyć. Co więcej, jedyne imiona graczy, które będą wyświetlane na ekranie, to te twoich znajomych oraz 7 innych graczy z twojej strefy jazdy swobodnej. Jeżeli chcesz jeździć z dala od obcych, wystarczy odjechać (lub teleportować się) – nie trzeba ich wyrzucać.

Myśl o tym, jak o pozytywnej dyskryminacji: jeżeli nie chcesz spotykać obcych, lub ludzi których nie lubisz - stwórz swój gang znajomych.

ς

# TEST DZIVE

# SYMBOLE POJAWIAJĄCE SIĘ PRZED IMIONAMI GRACZY:

Ta korona pojawia się przy imieniu gracza, który ukończył wszystkie wyzwania.

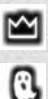

1

Ta korona pojawia się przy imieniu gracza, który osiągnął poziom Mistrza.

Ikona ducha pojawia się przy imieniu gracza za każdym razem, gdy jego samochód nie może ucierpieć w wyniku kolizji. Ponieważ na przykład, właśnie wcisnął przycisk "powrót na drogę".

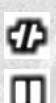

Ten symbol wskazuje, że gracz ma jakieś problemy z połączeniem. Samochód nie mógł zostać poprawnie wyświetlony i może nie być poprawnie wyświetlany.

Ten symbol pokazuje, że gracz spauzował grę lub otworzył ekran mapy.

н

Ten symbol wskazuje, że gracz ma włączony tryb Hardkor.

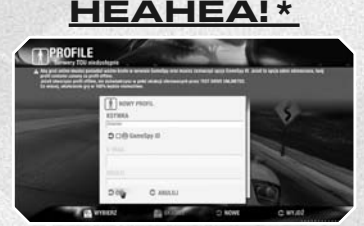

Na początek musisz stworzyć swój profil. Jeżeli jesteś podłączony do Internetu i chcesz grać online, musisz zaznaczyć opcję GameSpy ID. Wpisz swój e-mail i hasło. Jeżeli nie masz jeszcze konta w usłudze GameSpy, zostanie ono automatycznie utworzone. Jeżeli nie zaznaczysz ikony GameSpy ID, będziesz grał w trybie offline. Możesz stworzyć do 8 profili.

Uwaga: jeżeli stworzysz profil offline, nie będziesz mógł później grać w nim w trybie online. Co więcej, by grać w trybie online musisz być zawsze podłączony do Internetu. W zależności od jakości połączenia, podłączenie do serwera GameSpy może zająć do 90 sekund.

Możesz rozpocząć nową grę, lub kontynuować już rozpoczętą. Jeżeli rozpoczniesz nową grę, będziesz musiał najpierw wybrać swoją postać. Nie obawiaj się, później będziesz mógł ją zmodyfikować. Jedyne czego nie da się zmienić w czasie gry, to płeć twojej postaci.

# TRYB HARDKOR

Gdy osiągniesz już poziom Mistrza, na ekranie tytułowym pojawi się nowa opcja: Uwaga: nie będziesz miał dostępu do wyzwań solo (wyścig, czas, prędkość) jeżeli wybierzesz ten tryb gry.

Tryb ten został stworzony specjalnie do jazdy z kierownicą, ale działa również z klawiaturą lub innym kontrolerem.

6

\*Tradycyjne hawajskie przywitanie, czyt. HejaHeja

#### Rady i porady:

- Pamiętaj żeby aktywować kierownicę w opcjach sterowania i odpowiednio dobrać jej czułość
- Bądź uważny: sposób jazdy drastycznie się zmieni, a zmieniona przyczepność kół oraz wydłużona droga hamowania sprawią, że każdy błąd może spowodować wypadek.
- Pamiętaj, że wciąż możesz korzystać z opcji dodatkowej kontroli trakcji: Asysta, Sport, Hypersport lub całkowicie ją wyłączyć.

Jedźmy więc na Hawaje! Przygotuj się na niesamowite doznania! Gdy opuścisz już lotnisko w Honolulu, wypożycz samochód i wybierz się na przejażdżkę! Poprowadzi cię samouczek i twój GPS!

# **GDZIE SIĘ ZATRZYMAĆ?**

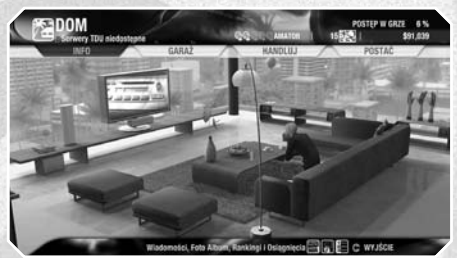

Gdy znajdziesz już dom, uzyskasz dostęp do szeregu opcji.

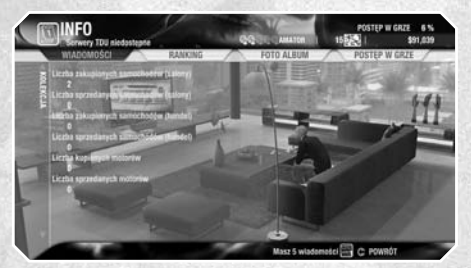

**Info** – Możesz tu przeglądać rankingi dla wszystkich trybów, oglądać swoje trofea i sprawdzać swoją popularność. Znajdziesz tutaj również wiadomości na temat twoich postępów. W foto albumie znajdziesz wszystkie zdjęcia, które wykonałeś i zapisałeś. Możesz również je skasować.

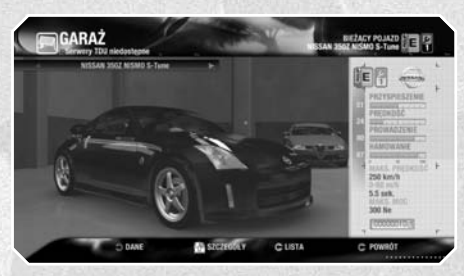

**Garaż –** Tutaj, możesz przeglądać swoje samochody i uzyskać na ich temat szczegółowe informacje.

UWAGA: Wielkość twojego garażu wpływa na ilość samochodów, które możesz posiadać. Jeżeli twój garaż jest pełen, musisz nabyć nowy dom. Możesz mieć kilka domów. Będziesz mógł przenosić samochody pomiędzy domami za pomocą opcji lista.

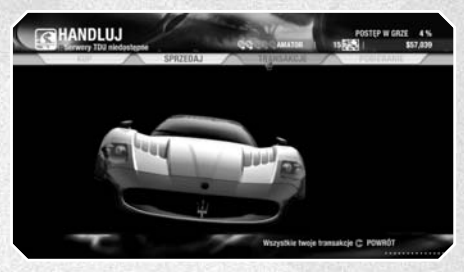

**Handluj –** Możesz nie tylko kupować samochody, ale także sprzedawać te, które są w twoim posiadaniu. Sprawdź stan swoich transakcji i handluj z graczami z całego świata!

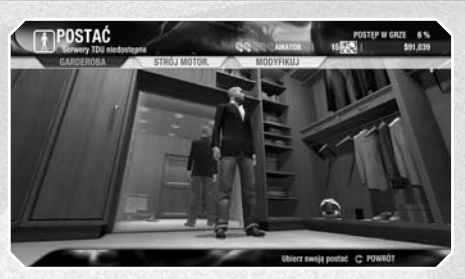

**Postać –** Zmień ubrania lub zmodyfikuj wygląd swojej postaci. Aby móc kupować dodatkowe akcesoria w wielu sklepach rozmieszczonych na wyspie, musisz posiadać specjalne vouchery. Dostaniesz je za wykonanie odpowiednich misji.

Uwaga: jeżeli opuścisz dom nie wybierając uprzednio żadnego samochodu w garażu, będziesz jeździł pojazdem wybranym domyślnie przez grę.

# TEST DZIVE

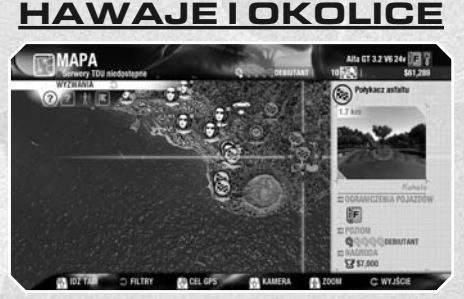

Aby otworzyć mapę, wciśnij M. W zależności od tego, co chcesz zobaczyć (⑦ Wyzwania, ⑦ Kluczowe lokacje, M Graczy) skorzystaj z odpowiednich Filtrów\*, aby zmniejszyć lub zwiększyć ilość informacji wyświetlanej na mapie. Opcja 🕅 ulubione pozwala ci przenosić się bezpośrednio do konkretnego punktu na mapie. Funkcja ta, jednakże nie może zabrać cię do miejsca, w którym jeszcze nie byłeś (zaznaczone na czarno na mapie).

\*Filtry: Filtry pozwalają wyświetlać lub ukrywać dostępne lokacje, które cię interesują, a także te, które kolejno odblokowujesz. Filtr ustawiony jest domyślnie, aby pokazywać wszystkie dostępne lokacje.

# Legenda:

## Wyścig

(zobacz Sposoby spędzania wolnego czasu, str. 13).

## Prędkość

(zobacz Sposoby spędzania wolnego czasu, str. 13).

## Czas

(zobacz Sposoby spędzania wolnego czasu, str. 13).

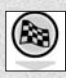

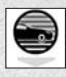

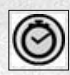

# Topmodelka

(zobacz Sposoby spędzania wolnego czasu, str. 13).

Autostopowicz (zobacz Sposoby spędzania wolnego czasu, str. 13).

Transport pojazdu (zobacz Sposoby spędzania wolnego czasu, str. 13).

Kurier (zobacz Sposoby spędzania wolnego czasu, str. 13).

# Sklepy z ubraniami i akcesoriami

Tu znajdziesz wszystko, co niezbędne by skompletować garderobę twojej postaci.

## Dom

(patrz rozdział Gdzie się zatrzymać, str. 07).

## Klub

Stwórz swój własny klub i zapraszaj do niego graczy, lub dołącz do już istniejącego stowarzyszenia.

## Zaiazd

W zajeździe możesz ogłaszać swoje własne wyzwania lub brać udział w wyzwaniach oferowanych przez innych graczy.

Salon samochodowy (zobacz Potrzebujesz pojazdu, str. 17).

Salon motocyklowy (zobacz Potrzebujesz pojazdu, str. 17).

## Salon z klasycznymi samochodami

Wpadaj regularnie, aby znaleźć naprawdę rzadkie okazy. Ich dostępność i cena będzie zależeć od podaży i popytu. Istnieje jednak możliwość "zarezerwowania" samochodu, który aktualnie nie jest dostępny.

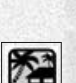

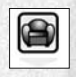

| 1   | T | ì  | v | 9 |  |
|-----|---|----|---|---|--|
|     | ۲ | ě. | ō | - |  |
|     | 1 | 2  | c | 3 |  |
| 1.1 | - | -  | - | - |  |

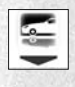

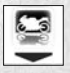

| 1 |    |  |
|---|----|--|
| 1 | 0_ |  |
|   | -0 |  |
|   |    |  |
|   |    |  |

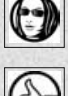

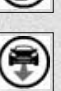

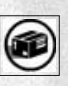

ñ

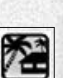

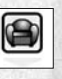

# TESTORIVE

#### Wypożyczalnia samochodów

Nie masz wystarczająco pieniędzy na samochód, który chcesz? Na wyspie znajdziesz szereg wypożyczalni, które oferują pojazdy różnych kategorii na okres 30 lub 60 minut.

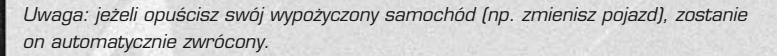

#### Lakiernik

Czas na jakiś nowy kolor?

#### Agencja nieruchomości

W raz z tym jak rośnie twoja kolekcja pojazdów, będziesz potrzebował coraz więcej miejsca by je trzymać. Agenci nieruchomości oferują różne domy w różnych cenach. Przed zakupem każdą nieruchomość możesz obejrzeć, lub sprzedać tą której już nie potrzebujesz.

#### Zakład tuningowy

Gdy zakupisz pojazd, będziesz mógł odwiedzić szereg zakładów tuningowych. Odpowiednie zestawy znacznie polepszą osiągi twoich pojazdów. Każdy zakład specjalizuje się w innych markach lub częściach.

#### Domy na sprzedaż

Jeżdżąc po wyspie możesz natknąć się na dom, który ci się spodoba. Zlokalizuj agencję, która sprzedaje ten dom i podążaj za wskazaniami GPS, aby dobić targu.

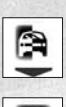

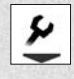

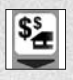

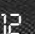

# SPOSOBY SPEDZANIA CZASU

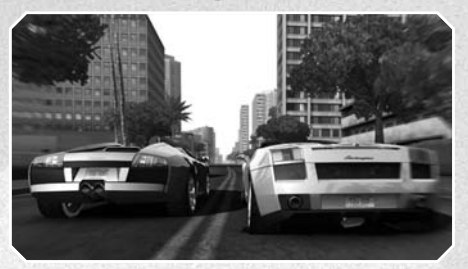

#### Wyzwania:

Niektóre wyzwania wymagają konkretnego pojazdu lub poziomu zaawansowania. W trybach dla jednego gracza, grze wieloosobowej oraz trybie klubu dostępne są następujące wyzwania:

Wyścig (jeden gracz/wielu graczy/klub) – Pierwszy, który przekroczy linię mety jest zwycięzcą. Uwaga: zanim zechcesz wziąć udział w danym wyścigu, sprawdź czy posiadasz pojazd odpowiedniej klasy i wystarczający poziom.

Szybkość (jeden gracz/wielu graczy/klub) – Przejeżdżaj z największą możliwą prędkością obok radarów... średnia uzyskanych prędkości określa twój wynik! Dodatkowo istnieją wyzwania typu prędkość, w których twoim celem jest osiągnięcie najwyższej możliwej prędkości w limicie czasu.

Czas (jeden gracz) – Wyścig z czasem.

#### Własne wyzwanie (Jeden gracz/wielu graczy)

Możesz tworzyć własne wyzwania za pomocą edytora (zobacz menu pauzy, str. 14).

## Bezpośrednie wyzwanie (Jeden gracz/wielu graczy)

Inny gracz właśnie cię wyzwał. (UWAGA: Jeden z graczy musi określić linię mety przed rozpoczęciem.) Czy uda ci się przekroczyć linię mety przed twoim przeciwnikiem? Użyj trasy, którą uważasz za stosowną, ale uważaj na ruch uliczny no i wystrzegaj się policji!

Gdy natkniesz się na innych kierowców w trybie jazdy swobodnej, mrygnij im światłami za pomocą klawisza Enter, by ich wyzwać na pojedynek.

#### Misje (jeden gracz)

Po lewej stronie ekranu pojawi się wskaźnik pokazujący stan wykonania misji. Uważaj na policję!

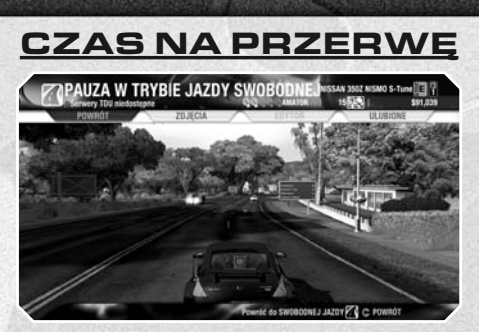

Wciśnij P aby otworzyć menu pauzy.

## Zdjęcia

Po odblokowaniu, możesz używać funkcji foto, aby robić zdjęcia. Będziesz mógł je później przejrzeć w domu, w twoim foto albumie.

## Edytor

Po odblokowaniu, możesz używać edytora do tworzenia twoich własnych wyzwań. Możesz dowolnie ustalić zasady wyścigu!

## Ulubione

Możesz zaznaczyć konkretne miejsce na mapie, aby bezpośrednio się do niego przenosić.

Aby uzyskać dostęp do menu głównego w każdym momencie wystarczy wcisnąć przycisk ESC.

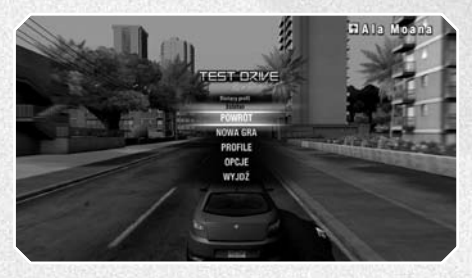

# Opcje

Online – Ustawienia gry, gdy jesteś online.
Ustawienia gry – Zmiana asysty prowadzenia, ustawienia siedzeń i stawki.
Sterowanie – Modyfikacja przypisania klawiszy oraz opcje sterowania (nie możesz modyfikować tych ustawień w czasie trwania wyzwania)
Audio – ustawienia dźwięku
Ustawienia wyświetlania – Pozwala modyfikować ustawienia interfejsu prowadzenia (HUD).

**Język –** Wybór języka używanego w grze (dostępne jedynie z poziomu ekranu tytułowego)

Video – Zmiana rozdzielczości, częstotliwości odświeżania, anty-aliasing, jasność i poziom szczegółów

Głosy – ustawienia opcji głosów graczy

# **GDY PROWADZISZ (HUD)**

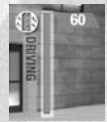

Wskaźnik prowadzenia – Unikaj wszystkich kolizji i wypadków oraz/lub poruszania się poza drogą. Jeżeli wskaźnik zejdzie do zera, wyścig jest przegrany.

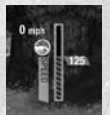

Wskaźnik prędkości – Osiągnij prędkość docelową, aby wygrać to wyzwanie.

15

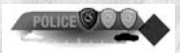

Wskaźnik policji – Pojawia się, gdy dochodzi do wykroczeń drogowych. Trzy tablice rejestracyjne pokazują, ile samochodów patrolowych uczestniczy w pościgu. Symbol czterech strzałek po prawej stronie pokazuje odległość policji od twojego samochodu. Im bliżej znajduje się mały samochodzik poniżej tablic rejestracyjnych, tym bardziej zawzięcie będzie cię ścigać policja. Jeżeli się oddala, oznacza to, że policjanci dają za wygraną.

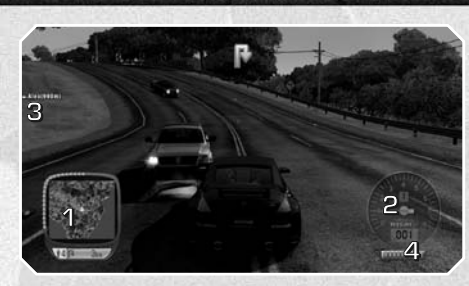

1 – GPS – Możesz go używać, aby odnaleźć kluczowe miejsca, podążać wybraną trasą lub uzyskać szereg innych użytecznych informacji. Pokazuje również, w czasie rzeczywistym, odległość, która pozostała do wybranego celu.

2 - Prędkościomierz oraz obrotomierz - Pierwszy pokazuje prędkość pojazdu, drugi liczbę obrotów na minutę.

- 3 Imię innego gracza (online) lub bota (offline)
- 4 Przebieg

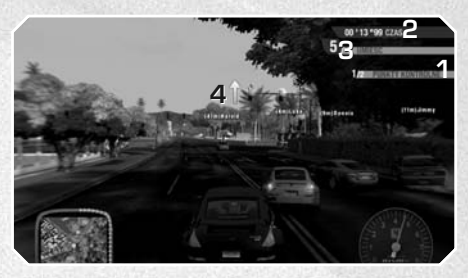

- 1 Punkt kontrolny
- 2 Czas
- 3 Pozycja
- 4 Wskaźnik kierunku

# POTRZEBUJESZ POJAZDU?

Różne salony na Hawajach oferują ci szereg pojazdów. Gdy wybierzesz jakiś samochód lub motor, możesz sprawdzić jego osiągi, a nawet wziąć go na małą jazdę testową. Wszystko to powinno pomóc ci przy decyzji wyboru właściwego pojazdu.

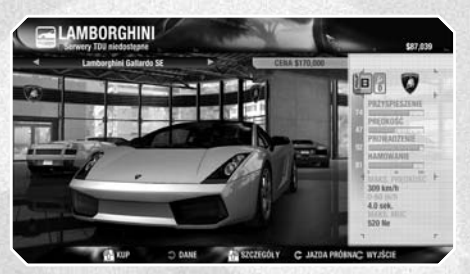

# Gdy kupujesz...

Możesz wybrać rodzaj felg, kolor lakieru jak również kolor i rodzaj wykończenia wnętrza. Po tym jedyne, co pozostało, to za to wszystko zapłacić...

# Ulepszanie i sprzedaż pojazdu

Gdy już zakupisz pojazd, otworzy się przed tobą możliwość odwiedzenia szeregu zakładów tuningowych. Dzięki temu będziesz mógł zwiększyć jego osiągi. Każdy z zakładów specjalizuje się w określonych markach lub częściach.

Możesz sprzedać samochód wprost ze swojego domu, wybierając opcję handluj.

Uwaga: Wszystkie modyfikacje dokonane w pojeździe są ostateczne, mogą również spowodować, że pojazd znajdzie się w innej grupie.

# EDEN GAMES

STUDIO DIRECTORS Stéphane Baudet David Nadal

GAME DIRECTORS Stéphane Beley Frédéric Jay Pierre-Arnaud Lambert PRODUCERS

Ahmed Boukhelifa Christophe Laboureau

ASSISTANT PRODUCER Yann Loosli TECHNICAL DIRECTORS

Stéphane Beley Didier Blanché

## **DEV TEAM PC**

LEAD TEAM PC Carl Pédimina (Krysalide)

RENDERING TEAM

David Wong

## **ONLINE TEAM**

ONLINE LEAD Franck Maestre PROGRAMMERS Ludovic Balsan Yvan Kalafatov Alexandre Perrin (Artefacts)

PHYSICS Sébastien Tixier

AUDIO Nicolas Schaller

AI & FRONT-END Mathias Tamayo

#### **DESIGN TEAM PC**

GAME DESIGN & FRONT-END Boris Mellet

## DEV TEAM X360 RENDERING TEAM

RENDERING LEAD Didier Blanché PROGRAMMERS Guillaume Carrez Vincent Duboisdendien Benoît Lemaire Carl Pédimina (Krysalide) David Wong Laurent Zaslavsky

#### SCENARIC AND GAME EDITOR TEAM

# SCENARIC AND GAME EDITOR LEAD

PROGRAMMERS Julien Audran Stéphane Caillet Francois Guibert Guillaume Pagnier

#### **PHYSICS TEAM**

PHYSICS LEAD Sébastien Tixier

#### **AUDIO TEAM**

AUDIO LEAD David Alloza PROGRAMMERS Katharine Neil Nicolas Schaller

#### **ONLINE TEAM**

ONLINE LEAD Franck Maestre PROGRAMMERS Ludovic Balsan Yvan Kalafatov Frédéric Manisse Alexandre Perrin (Artefacts)

#### **AI & FRONT-END TEAM**

AI & FRONT-END LEAD Mathias Tamayo PROGRAMMERS Thomas Minet Stéphane Randanne (Artefacts)

#### WORLDBUILDER TOOL'S TEAM

WORLDBUILDER LEAD Laurent Renoux PROGRAMMERS Julien Audran Guillaume Pagnier

## **DESIGN TEAM X360**

LEAD GAME DESIGNER Sylvain Branchu GAME DESIGNERS Boris Mellet Paul Narducci LEVEL DESIGNERS Alexis Madinier Frédéric Marchetti Nicolas Pacaut

FRONT-END & CINEMATICS LEAD DESIGNER Boris Nellet; FRONT-END DESIGNERS Miguel Coimbra Sebastien Contoulan INTRO CINEMATIC

Bruno Marion

## **ART TEAM X360**

ART DIRECTOR Benoit Boucher

### CARS

CARS LEAD Hugues Poncet ARTISTS Guillaume Bachmann Darnien Canderle Alexandre Deransy (Trainee) David Guillaume Fiorian Jugon (Trainee) Sébastien Teulade

#### ISLAND

BACKGROUNDS LEAD Jean Marc Torroella ARTISTS Marina Arnaudova Julien Dos Reis Philipe Doumeng Natacha Ramonatxo

#### **KEY LOCATIONS**

LEAD ARTIST Frédéric Taquet

#### **CHARACTERS & SKINNING**

ARTISTS Benjamin Bertrand Jean-Baptiste Reynaud

## FX

FX LEAD Benoit Boucher ARTISTS Mathias Baillet Julien Dos Reis Sébastien Laban David Louis

#### **ANIMATION & CINEMATICS**

LEAD ARTIST Arnaud Lhomme ARTIST Sandrine Hervé

## EXTERNAL AMC STUDIO ARTEFACTS-STUDIO

MANAGEMENT Bruno Chabanel LEAD VEHICLE Emmanuel Aubert VEHICLE ARTISTS Lionel Billault Freddy Bonisoli Martin Collet Jérémy Crabos David Gagnerot Jérôme Kedzierski Frédéric Morihain Yann Vanderme TRAFFIC VEHICLE ARTISTS Francois Bellotto Guillaume Curt Yanin Mivelle

Marie Meirieu Yann Vanderme BACKGROUNDS

#### Emmanuel Aubert

Lionel Billault **2D ART** David Ouk Régis TorrŹs Bruno Xiberras

CCJA Christophe Champlong Jean-Luc Damieux-Verdeau

Cédric Lepiller Jean-Philippe Pollien

### KRYSALIDE

Gaétan Boutet Sébastien Debourg Pierre Descubes Yoann Lori Cedric Peravernay Romaric Rivallin Clinton Wennink

RABCAT

MANAGEMENT Arnold Blüml

Thomas Schleischitz Christof Stanits **PROJECT MANAGER** 

Thomas Schleischitz

Christian Eichler Simon Kaiser

# Wolfram Neuer

Omar Chowdhury Alexander Fukari Ronald Kalchhauser Alexander Peters Benedikt Podlesnigg Werner Potzelberger Johannes Schiehssl Florian Schödl Thomas Seiger Philip Unger Roland Wolf

### **VIRTUOS LTD**

3D ARTISTS Huang Biwen Lai Ji Li Ye

# TEST DZIVE

Lin Feng Meng Hao Ni Na Song Qi Tang Jianjiang Wu Wei Xu Kunpeng Zhang Caojie Zhang Gajie Zhang Qi **LEAD ARTIST** Cheng Yu **PRODUCTION DIRECTOR** Pan Feng

CEO Gilles Langourieux

#### MELBOURNE HOUSE

Keith LeClezio Holger Liebnitz Jun Matsuo Garth Midgley

#### INDEPENDENTS

Francois Beudin Frederic Bousquet Regis Capotosto Romain Chavanne Julien Chiari Filippo Lottici Stefano Maddio Patrik Marek Gael Marlier Gianlucca Miragoli Sabine Morlat Fabio Riboli Laurent Russo

### SOUND TEAM X360

LEAD SOUND DESIGNER Vincent Le Meur SOUND DESIGNER Thomas Fontin

#### **EXTERNAL (SOUND)**

VEHICLE SOUNDS Greg Hill - Soundwave Concepts

#### **EXTERNAL (MUSIC)**

NIMROD Marc Canham KOKA MEDIA Antoine Ressaussiere

#### **EXTERNAL (VOICES)**

#### USA

HIFI-GENIE PRODUCTIONS Philippe David ACTORS Sharon Mann Christine Flowers Matthew Geczy David Gassman

FRANCE Dune Sound Paris

#### ACTORS

Jean BérangŹre Naïké Fauveau Emmanuel Gradi Nathalie Homs Jean Pascal Quilichini Philippe Roullier

#### GERMANY

R&T Das Team/LocaTRANS ACTORS Cornelia Bitsch Thomas Höhne Stefan Müller-Ruppert

# Sabine Murza

Synthesis Iberia S.L. ACTORS Antonio Abenójar Inma Gallego Javier Gámir Iván Guerrero Ana Jiménez Salomé Larrucea

ITALY Synthesis International

ACTORS Gobbi Angiolina Massironi Cinzia Rosa Gigi Sandri Luca De Luca Lorella Bertolas Benata

KOREA Red House Digital Recording Studio

ACTORS Suk-hwan, Kim Hea-sung, Kuan

#### TAÏWAN

Coorsmedia

#### ACTORS

Chen huang dian He shi fang Liang gang hua Lu yi jun Ma jia xuan

### JAPAN

ACTORS Riki Kitazawa Kei Kobayashi Aki Unone Yasuhiro

#### **ADMINISTRATION TEAM**

Loic DALBEGUE Malika FARES Virginie GEFFROY Christophe LAY Jennifer MERLIND Jennifer MILLION Emmanuel OUALID Thibaut GUESSON

## **INTERNAL QA TEAM**

GA LEAD Rothana Kuon TESTERS Pascal Biren Kim Ea Yvan Perez

## **CORE TECHNOLOGY TEAM**

MANAGERS Stéphane Beley Jean Yves Geffroy Frédéric Jav

#### TOOLS

LEAD PROGRAMMER Cédric Vidal-Duvernet 3D TOOL : CORE PROGRAMMERS Nicolas Chevolot Yannick Rousseau

Cédric Vidal-Duvernet: 3D TOOL : RENDERING & SHADERS Michel Galliard SCENARIC Stephane Clément Sylvain Ruard-Durmaine

LIGHTING Thierry Jouin ANIMATION & CINEMATICS Arnaud Gicquel

#### **PIPELINE & LIBRARIES**

ANIMATION & CINEMATICS Awen Limbourg 2D & 3D DATA EXPORT & PROCESSING Kacem Bekri PARTICLE FX & AUDIO Laurent Ginoud LIBRARIES PROGRAMMERS Ludovic Chabanon Philippe Decouchon Jean Michel Herve Martin Korolczuk Cyril Martin Mickael Pointer

#### POLSKA WERSJA JĘZYKOWA: CD Projekt Localisation Centre

DYREKTOR ZARZĄDZAJĄCY Aleksandra Cwalina DYREKTOR OPERACYJNY Mariusz Szlanta **MENADŻER DS. PROJEKTU** Pawel Ziajka ASYSTENT DS. PROJEKTU Adrian Czerwiński

#### **TŁUMACZENIA**

Jasiek Tomala

#### REŻYSER NAGRAŃ Paweł Araszkiewicz

#### TESTY

SPECJALISTA DS. TESTÓW IZbieta Pustuł ASYSTEINT DS. TESTÓW Marcin Stranowski TESTERZY Sylwester Zajdel Artur Skoczek Przemysław Sulkowski Mateusz Dybiec Wojciech Krukowski

#### DTP

KIEROWNIK ARTYSTYCZNY Robert Dąbrowski SPECJALISTA DS. DTP Danuta Sutkowska OPRACOWANIE GRAFICZNE Jaroslaw Wasilewski Cezary Szkoda

#### PRODUKCJA

KIEROWNIK Michał Bakuliński MENADŻER DS. PRODUKCJI Magdalena Justyna ASYSTENT DS. PRODUKCJI Jakub Łukomski

#### MARKETING

DYREKTOR MARKETINGU Marcin Marzęcki MENADŻEROWIE DS. MARKETINGU Anna Gajda Krzysztof Szarski Krzysztof Szarski Bartosz Atomiak Bartosz Atomiak Pawel Kozierkiewicz KIEROWNIK PRODUKTU Michał Gembicki SPECJALISTA DS. PRODUKTU Maciej Figiel

# POMOC TECHNICZNA CD PROJEKT

Przed skorzystaniem z naszej pomocy technicznej zachęcamy do zapoznania się z instrukcją gry. Upewnij się również, że w Twoim komputerze są zainstalowane wszystkie niezbędne uaktualnienia do systemu operacyjnego oraz najnowsze wersje sterowników do urządzeń.

W celu zapewnienia jak najlepszegó wsparcia technicznego uruchomiliśmy internetową Bazę Pomocy Technicznej, która jest pomocna w szybkim rozwiązywaniu problemów z uruchomieniem czy działaniem gier komputerowych.

Wystarczy wejść na naszą stronę internetową: http://www.gram.pl/pomoc/ i zapoznać się z najczęściej zadawanymi pytaniami dotyczącymi wydawanych przez nas gier.

#### Internet:

Pomoc techniczne na naszej stronie internetowej to najlepsza i najskuteczniejsza droga do znalezienia rozwiązania problemu z posiadaną grą. Znajdziesz tam dokładnie takie same odpowiedzi, jakie otrzymasz pisząc lub dzwoniąc do jednego

z naszych pracowników pomocy technicznej. Serwis ten jest całkowicie darmowy

i dostępny bez przerwy 24 godziny na dobę, 7 dni w tygodniu.

#### E-mail:

Jeżeli z jakiegoś powodu nie znajdziesz odpowiedzi na nurtujące Cię pytanie na naszej stronie internetowej, możesz zwrócić się bezpośrednio do pracownika pomocy technicznej. Wystarczy, że w naszej bazie pomocy technicznej klikniesz na link "Zgloś problem do pracownika działu pomocy technicznej". Sprawdź, czy dokładnie opisaleś problem i czy umieściłeś wszystkie potrzebne informacje na temat Twojej konfiguracji sprzętowej, ponieważ tylko wtedy będziemy mogli szybko i skutecznie pomóc.

#### Telefon i tradycyjna poczta:

Jeśli jednak nie posiadasz dostępu do Internetu możesz zadzwonić do nas pod numer O22 519 69 66, możesz również wysłać do nas list na adres CD Projekt, ul. Jagiellońska 74, O3-301 Warszawa (koniecznie z dopiskiem "Pomoc Techniczna").

Bądź przed komputerem, gdy zadzwonisz do nas lub miej przy sobie zapisane podstawowe parametry konfiguracji komputera, szczególnie: typ karty graficznej, karty muzycznej, procesora oraz wersję systemu operacyjnego, to w dużym stopniu ulatwi rozwiązanie problemu.

Dział pomocy technicznej pracuje od poniedziałku do piątku w godzinach

9.00-18.00, dlatego też nie zastaniesz nas w pracy w sobotę czy w dni świąteczne.

#### **Reklamacje:**

Prosimy, nie wysyłaj do nas zadnych gier czy też samych płyt przed wcześniejszym skontaktowaniem się z działem pomocy technicznej, być może problem uda się rozwiązać bez ponoszenia dodatkowych kosztów. Jażeli jednak stwierdzisz, że zakupiona gra ma uszkodzone nośniki, możesz skorzystać z naszej gwarancji.

# WARUNKI GWARANCJI

Mamy przyjemność oddać w Państwa ręce najwyższej jakości oprogramowanie, dzięki któremu możecie przenieść się w świat komputerowej rozrywki.

Jest ono owocem wielomiesięcznej, wytężonej pracy jego twórców, których celem było przygotowanie produktu kompletnego i satysfakcjonującego Państwa gusty. Akceptując warunki ininiejszej umowy i przestrzegając postanowień odnośnie ochrony prawnej tego produktu, dajecie Państwo jego autorom motywację i możliwość dalszej pracy nad podnoszeniem standardu ich gier.

W imieniu firmy CD Projekt, wyłącznego dystrybutora na terenie Polski, prosimy o dokładne zapoznanie się z warunkami niniejszej umowy

oraz wszelkimi dodatkowymi warunkami udzielenia licencji (zwanymi łącznie "umową"). Rozpoczęcie korzystania z niniejszego oprogramowania oznacza przyjęcie warunków niniejszej umowy. Wyłącznym dystrybutorem na terenie Polski jest: CD PROJEKT Sp. z o.o., ul Jagiellońska 74, 03-301 Warszawa

22

#### WARUNKI GWARANCJI

 CD PROJEKT gwarantuje nabywcy, że nośnik, na którym Oprogramowanie zostało dostarczone, będzie wolny od wad materiału i wykonania oraz niezainfekowany wirusami komputerowymi.

- 2. W przypadku stwierdzania w okresie 90 dni od daty zakupu jakichkolwiek wad fizycznych nośnika, uniernoźliwiających korzystanie z Oprogramowania, a powstałych bez winy Uzytkownika, CD PROJEKT zapewnia bezpłatną wymianę dostarczonego do magazynu Dystrybutora nośnika (wraz z kopią rachunku kupna), na nowy wolny od wad, bądź przy braku możliwości wymiany zwrot kosztów zakupu.
- 3. W przypadku uszkodzenia nośnika lub stwierdzenia innych jego wad w dowolnym terminie od daty jego zakupu, Dystrybutor wymieni nośnik na nowy po dostarczeniu uszkodzonego nośnika do magazynu Dystrybutora oraz pokryciu kosztów obsługi reklamacyjnej, pod warunkiem dostępności reklamowanego produktu w ofercie CD PROJEKT Sp. z o.o.
- 4. Reklamowany nośnik należy przestać na adres Dystrybutora podany na internetowej stronie: http://www.gram.pl/gwarancja/
- Niniejsza gwarancja nie obejmuje samego Oprogramowania. Wydawca, będąc zarazem posiadaczem praw autorskich, zapewnia użytkownikowi oprogramowanie w stanie, w jakim jest ("jak widać").
- 6. Postanowienia zawarte w tej umowie w żaden sposób nie modyfikują i nie umniejszają ustawowych praw konsumenta. Gwarancja CD Projekt stanowi dodatek znacząco je rozszerzający o nowe przywileje i mający na celu umożliwienie klientom CD Projekt szybsze, nowocześniejsze i mniej sformalizowane korzystanie z przysługującej im gwarancji.
- 7. Gwarancja obowiązuje na terenie Rzeczpospolitej Polskiej.

#### WYŁĄCZENIE ODPOWIEDZIALNOŚCI ZA SZKODĘ

- CD PROJEKT, w maksymalnym zakresie dozwolonym przez prawo, wyłącza odpowiedzialność za jakiekolwiek szkody specjalne, przypadkowe, pośrednie lub wtórne będące następstwem uzywania bądź niemożliwości używania niniejszągo oprogramowania.
- W żadnym przypadku odpowiedzialność CD PROJEKT względem nabywcy niniejszych postanowień nie przekroczy sumy opłaty, jaką Nabywca uiścił za grę.

#### **INFORMACJA O PRAWIE AUTORSKIM**

- Jeżeli w sposób wyraźny nie zostało zaznaczone co innego, wszystkie prawa autorskie, zarówno osobiste jak i majątkowe, do wszystkich składników Oprogramowania przysługują Wydawcy. Oprogramowanie to chronione jest prawem autorskim, porozumieniami międzynarodowymi o prawie autorskim oraz innym ustawodawstwem i porozumieniami międzynarodowymi o ochronie praw na dobrach niematerialnych. Naruszenie tych praw podlega odpowiedzialności cywilnej i kamej.
- Wszystkie znaki handlowe, znaki stosowane do oznaczenia usług, nazwy handlowe użyte w Oprogramowaniu bądź dołączonej do niego dokumentacji są własnością odpowiednich podmiotów i jako takie podlegają ochronie prawnej.

#### LICENCJA UŻYTKOWNIKA

- W związku z niniejszą umową Użytkownik nabywa ograniczone, niewyłączne, zbywalne prawo do użytkowania oprogramowania będącego przedmiotem tej umowy.
- Użytkownik ma prawo do zainstalowania i używania oprogramowania zgodnie z jego przeznaczeniem na jednym stanowisku komputerowym.
- Rozpowszechnianie, kopiowanie, wykorzystywanie do celów zarobkowych bez pisemnej zgody CD PROJEKT podlega odpowiedzialności cywilnej i karnej.

# **OSTRZEŻENIE O EPILEPSJI**

Niektóre osoby narażone na działanie migoczącego światła lub pewnych jego naturalnych kombinacji mogą doznać ataku epilepsji lub utraty przytomności. Powodem wystąpienia tych ataków może być między innymi oglądanie telewizji lub użytkowanie gier komputerowych.

Przypadłości te mogą wystąpić również u osób, u których nigdy wcześniej nie stwierdzono epilepsji, i które nigdy wcześniej nie doznały epileptycznych ataków. Jeśli Ty lub ktokolwiek z Twojej rodziny miał kiedykolwiek objawy wskazujące na epilepsję (ataki epileptycznel lub nagle utraty przytomności) i byl lub jest wrazliwy na migotanie światła, powinien, przed uruchomieniem gry, zasięgnąć porady lekarskiej. Zalecarny również, aby rodzice nadzorowali dzieci bawiące się grami komputerowymi. Jeżeli stwierdzisz u siebie lub u dziecka występowanie następujących objawów: duszności, zaburzenia wzroku, skurcze powiek i mięśni oczu, utratę przytomności, zaburzenia błędnika, drgawki lub konwulsje, natychmiast wyłącz komputer i wezwij lekarza.